# 6. 映像・画像出力

本章では、映像・画像出力機能について説明します。

## 6.1 録画映像ダウンロード

本機能では、ネカ録から指定期間の録画映像をダウンロードし、PC 上に独自ファイル形式のファイルとして保存することができます。

ツールバーの「ダウンロード」ボタン、メニューバーの「オプション」-「ダウンロード」、 ライブ映像拡大表示時の右クリックメニューの「ダウンロード」のいずれかをクリックすると、 以下の画面が表示されます。

この画面で、ダウンロードを行いたい映像の接続先とカメラ名を選択し、対象期間を指定してください。「保存ファイル名」にダウンロード映像を保存する先と保存名を設定してください。

| 録画画像のダウンロード                                                                       |                |     | ×      |
|-----------------------------------------------------------------------------------|----------------|-----|--------|
| 接続先( <u>C</u> ): ショールーム ▼                                                         | ■ダウンロード画像表示(P) |     |        |
| 録画期間: 2017/08/02 13:19:17 000 ~ 2017/09/20 12:08:19 000 更新<br>カメラごとの録画期間を表示しています。 |                |     |        |
| カメラ名(M): 受付 ▼                                                                     |                |     |        |
| 対象期間(工): 2017/09/20 ▼ 12:08:04 会 ~ 2017/09/20 ▼ 12:08:04 会                        |                |     |        |
| ▼ ← 簡易設定 → ▼                                                                      |                |     |        |
| 保存ファイル名(E):                                                                       |                |     |        |
| ■ 音声(0)                                                                           |                |     |        |
| □変化時のみ(H) 画像変化値(R): 0 (0-99) タイムアウト(Φ): 60 秒                                      |                |     |        |
| □指定秒間隔の画像のみ(S) 0 秒あき                                                              |                |     |        |
| ステータス:                                                                            | コマ数:           | 日時: |        |
| 実行(E) 中断(A)                                                                       |                |     | 開じる(L) |

本画面で表示される項目とその意味及び指定可能値は、以下の通りです。

| No | 項目   | 意味と指定可能値                            |
|----|------|-------------------------------------|
| 1  | 接続先  | ダウンロード対象のカメラの接続先を、接続中の接続先名一覧から選択し   |
|    |      | てください。                              |
|    |      | ユニット#2のカメラを選択する場合は、末尾に「#2」が付加された接続先 |
|    |      | を選択してください。                          |
| 2  | 録画期間 | <ネカ録5の場合>                           |
|    |      | 選択しているカメラの録画映像保持期間が表示されます。          |
|    |      | カメラを選択していない場合は、選択している接続先ネカ録の録画映像    |
|    |      | 保持期間が表示されます。                        |
|    |      | <ネカ録 2.0/3.0/3.2/4.0の場合>            |
|    |      | 選択している接続先ネカ録の録画映像保持期間が表示されます。       |
| 3  | 更新   | 録画期間表示を更新します。                       |
| 4  | カメラ名 | ダウンロード対象のカメラ名を選択してください。             |
| 5  | 対象期間 | ダウンロード対象の開始日時と終了日時を指定してください。        |

#### ネカ録 スーパーマルチビューアユーザーズガイド [90B0-DL-1555A]

| No  | 項目                | 意味と指定可能値                                                                                                    |  |  |
|-----|-------------------|----------------------------------------------------------------------------------------------------|--|--|
|     |                   | 本画面表示時は、本画面表示日時が既定設定されています。                                                                                                    |  |  |
|     |                   |                                                                                                    |  |  |
|     |                   | ⚠ 注意事項:                                                                                                    |  |  |
|     |                   | ・ ネカ録 3.0 以降では、終了時刻に指定した秒の映像は含まれません。                                                                                                    |  |  |
|     |                   | <ul> <li>終了日時に未来の日時を設定しないでください。</li> </ul>                                                                                                    |  |  |
|     |                   | 特に 2037 年以降を指定した場合、対象映像の有無に関わらず、                                                                                                    |  |  |
|     |                   | 「ダウンロード画像がありません」とメッセージ表示され、                                                                                                    |  |  |
|     |                   | ダウンロードできません。                                                                                                    |  |  |
| 6   | 簡易設定              | 日時指定の補助として使用できます。                                                                                                    |  |  |
|     |                   | (1) 開始日時                                                                                                    |  |  |
|     |                   | 終了日時に対して指定した時間を引いた時刻を、開始日時欄に                                                                                                    |  |  |
|     |                   | 自動設定します。指定可能な選択肢は以下の通りです。                                                                                                    |  |  |
|     |                   | 10 秒前/30 秒前/1 分前/5 分前/10 分前/30 分前/1 時間前/3 時間前                                                                                                    |  |  |
|     |                   |                                                                                                    |  |  |
|     |                   | 開始時間に対して指定された時間を追加した時刻を、終了日時欄に                                                                                                    |  |  |
|     |                   | 目期設定します。指定可能な選択肢は以下の通りです。                                                                                                    |  |  |
| 7   |                   | 10 秒间/30 秒间/1 分间/5 分间/10 分间/30 分间/1 時间/3 時间                                                                                                    |  |  |
| 7   | 保仔ノアイル            | タリンロードしに映像を保存する除のノアイル名を指正します。 拡張于<br>「」のファノルタも地営してください。                                                                                                    |  |  |
|     | 泊                 | 「.CV2」のノアイル泊を相圧してくたさい。<br>ナ器の「「」 ギタンクリックから、ファイル躍坦両五でファイルな指定。                                                                                                    |  |  |
|     |                   | 石端の「」ホクマクリソクから、フナイル選び回面(フナイルを相定<br>オストレができます                                                                                                    |  |  |
|     |                   | りることがてさより。<br>「 cvi」 たどの「 cv2」以外の抗張子のファイルタを指定した堤合け                                                                                                    |  |  |
|     |                   | cvi 形式で保存されます 「実行」ボタンクリック時に その旨の確認メッ                                                                                                    |  |  |
|     |                   | セージが表示されます。                                                                                                    |  |  |
|     |                   |                                                                                                    |  |  |
|     |                   | 指定可能文字:制限なし                                                                                                    |  |  |
|     |                   | 指定可能長:1~259 バイト                                                                                                    |  |  |
| 8   | 変化時のみ             | 指定した変化率以上の映像のみダウンロードする場合にチェックしてく                                                                                                    |  |  |
|     |                   | ださい。                                                                                                    |  |  |
| 9   | 画像変化率             | 「変化時のみ」にチェックした場合に指定可能となります。                                                                                                    |  |  |
|     |                   | ここには、画像の変化率のしきい値を設定します。                                                                                                    |  |  |
|     |                   | 値が大きくなればなるほど、映像に変化があったことを示します。                                                                                                    |  |  |
|     |                   |                                                                                                    |  |  |
|     |                   | 指定可能な文字列:数字のみ                                                                                                    |  |  |
| 10  | * +:              | 指定可能値:0~99                                                                                                    |  |  |
| 10  | 首户<br>北京40% 約1100 | 音戸も同時にダリンロートする場合にナエックします。                                                                                                    |  |  |
| 11  | 指定秒数間隔<br>の画像のみ   | タワンロードする映像の間隔を指定する場合にナェックします。                                                                                                    |  |  |
| 12  | 秒おき               | 「指定秒数間隔の画像のみ」をチェックしたときに指定可能となります。                                                                                                    |  |  |
|     |                   | ここで指定した間隔で映像を取得します。                                                                                                    |  |  |
|     |                   |                                                                                                    |  |  |
|     |                   | 指定可能文字:数字のみ                                                                                                    |  |  |
|     |                   | 指定可能值:0~9999                                                                                                    |  |  |
| 13  | ステータス             | タワンロードを実行中、または実行後のステータスを表示します。                                                                                                    |  |  |
|     |                   | このステータスには、タワンロードの途中経過メッセーンや、美行後のメ                                                                                                    |  |  |
| 1.4 | 安存                | ッセーン、及い実行時のエフーメッセーン等か表示されます。                                                                                                    |  |  |
| 14  | 夫仃                | 1月止しに内谷じ、吠像をタリンロートしよす。<br>実行中 五び実行後の世知は フテニタフの留地にまデレまナ                                                                                                    |  |  |
|     |                   | 天11 中、八い夫11 仮の朳伍は、ヘノークスの唄域に衣小しより。<br>  ダウンロード映角の宏昌が 9047MD た地うた担合け - 白動的にフィノルハ                                                                                                    |  |  |
|     |                   | フラマロード医療の台里が 2040MD を感んに笏首は、日期的にノアイル万<br>割してダウンロードされます。この時の分割されたファイルをは一些完さ                                                                                                    |  |  |
|     |                   | $n \in \mathbb{C}$ / $\mathcal{I}$ / $\mathcal{I}$ / $$ |  |  |

### ネカ録 スーパーマルチビューアユーザーズガイド [90B0-DL-1555A]

| No | 項目             | 意味と指定可能値                                                                                                    |
|----|----------------|----------------------------------------------------------------------------------------------------|
|    |                | た名前になります。<br>ダウンロードが終了すると、ダウンロード映像再生確認画面が表示されま<br>すので、すぐに再生を行う場合は、「はい」をクリックしてください。<br>なお、ダウンロードした映像を MP4 形式もしくは AVI 形式に変換する場合<br>は、ポータブルムービープレイヤーを使用してください。                                                                                                    |
|    |                | <ul> <li> <b>注意事項:</b> </li> <li>             指定した期間内に異なる圧縮形式(JPEG と H. 264)で録画しているカメラの場合、圧縮形式が変更された時点でダウンロードが終了します。          </li> <li>             画像圧縮形式が H. 264 の場合、解像度を変更した時刻を跨いでダウンロードすると、ポータブルムービープレイヤーで正常再生できません。             解像度変更を跨いで再生した際に、日時表示は進みますが、変更直前の画像が表示され続けます。解像度変更前後に分けて、ダウンロードしてください。      </li> </ul> |
| 15 | 中断             | ダウンロードを中止し、作成中のファイルを削除します。なお、自動的に<br>ファイル分割されている場合は、中断時点で書き込み中の分割ファイルの<br>み削除され、それ以前の分割ファイルは削除されません。                                                                                                    |
| 16 | ダウンロード<br>画像表示 | 本項目にチェックした場合、ダウンロード中の画像を右側の矩形内に順次<br>表示します。<br>▲ 注意事項:<br>・ 本項目のチェック指定は、ダウンロード中に切り替え可能です。                                                                                                    |
| 17 | 閉じる            | 本画面を閉じます。                                                                                                    |

#### ステータス欄に表示されるメッセージは、以下の通りです。

| No | メッセージ     | 意味             | 対処              |
|----|-----------|----------------|-----------------|
| 1  | ファイルの作成に失 | 保存ファイル名に指定されたフ | 保存ファイル名に指定したパス  |
|    | 敗しました。    | ァイルの作成に失敗しました。 | 名とファイル名を確認してくだ  |
|    |           |                | さい。             |
| 2  | 接続できませんでし | ネカ録本体への接続に失敗しま | 対象ネカ録との接続状態を確認  |
|    | た。        | した。            | してください。         |
| 3  | ネットワークエラー | ダウンロード中にネットワーク | 対象ネカ録との接続状態を確認  |
|    | が発生しました。  | エラーが発生しました。    | してください。         |
| 4  | ダウンロード画像が | 指定されたダウンロード期間中 | 録画されている期間を確認の上、 |
|    | ありません。    | にダウンロードする映像があり | ダウンロード期間を再設定して  |
|    |           | ませんでした。        | ください。           |

## 6.2 静止画像保存

ライブ映像及び録画映像の静止画像を JPEG 形式もしくはビットマップ形式の画像ファイル として保存することができます。

<操作手順>

ライブ映像の拡大表示時もしくは録画映像の再生時に、ツールバーボタンもしくは右クリック メニューの「静止画保存」をクリックしてください。 以下の画像ファイル指定画面が表示されますので、保存するファイルの種類を選択し、 保存ファイル名を指定してください。

| 副 画像ファイル指定                                                      |                                       |                                                                                                    | <b>X</b>     |
|-----------------------------------------------------------------|---------------------------------------|----------------------------------------------------------------------------------------------------|--------------|
|                                                                 | リ ▶ ピクチャ ▶                            | <ul> <li>✓</li> <li>✓</li></ul> | 7の検索 👂       |
| 整理 ▼ 新しいフォル                                                     | <b>Ž</b> —                            |                                                                                                    | ₽ - 0        |
| ▲☆ お気に入り<br>しますのシロード                                            | ピクチャ ライブラリ<br><sup>対象フォルダー: 2か所</sup> | 並べ                                                                                                    | 替え: フォルダー ▼  |
| 🜉 デスクトップ<br>🗐 最近表示した場所                                          |                                       |                                                                                                    |              |
| ▲ 🎘 ライブラリ 🔋                                                     |                                       |                                                                                                    |              |
|                                                                 | サンプル ピクチ                              |                                                                                                    |              |
| <ul> <li>▶ E ビグチヤ</li> <li>▶ E ビデオ</li> <li>▶ まユージック</li> </ul> | V                                     |                                                                                                    |              |
| ⊿ 🜉 コンピューター                                                     |                                       |                                                                                                    |              |
| ▷ 🏯 ローカル ディス 🖕                                                  |                                       |                                                                                                    |              |
| ファイル名( <u>N</u> ):                                              |                                       |                                                                                                    | •            |
| ファイルの種類( <u>T</u> ): JPEG                                       | ファイル (*.jpg)                          |                                                                                                    | -            |
| 🍙 フォルダーの非表示                                                     |                                       | 保存(                                                                                                    | 5) キャンセル<br> |

また、「基本設定」の「録画再生」画面で「静止画一時保存ファイル名」にファイル名を指定した場合には、「静止画保存」メニューの下に「静止画一時保存」メニューが表示されます。 このメニュークリックにより静止画像が指定したファイルに保存されます。

# 6.3 静止画像印刷

ライブ映像及び録画映像の静止画像を印刷することができます。

<操作手順>

ライブ映像の拡大表示時もしくは録画映像の再生時に、ツールバーボタンもしくは右クリック メニューの「静止画印刷」をクリックしてください。 以下の画面が表示されますので、印刷設定でプリンタを選択した上で「印刷」ボタンを クリックしてください。

| 静止画印刷                  |                         |
|------------------------|-------------------------|
|                        |                         |
| ショールーム/受付              | 2016/01/21 08:22:06 127 |
| 画像更新(U) 印刷設定(S) E印刷(P) | キャンセル                   |

本画面で表示される項目とその意味は、以下の通りです。

| No | 項目    | 意味                                 |  |
|----|-------|------------------------------------|--|
| 1  | 画像更新  | 印刷対象画像を更新します。現在のライブ画像もしくは現在再生表示中の画 |  |
|    |       | 像が更新表示され、この画像が印刷対象になります。           |  |
| 2  | 印刷設定  | 印刷設定画面が表示され、対象プリンタの選択等を行うことができます。  |  |
| 3  | 印刷    | 印刷を実行します。                          |  |
| 4  | キャンセル | 印刷を実行せずに本画面を閉じます。                  |  |

### 6.4 ライブ映像保存

ライブ映像の拡大表示時に、ツールバーボタンもしくは右クリックメニューの「ライブ映像保存」 をクリックすると、ライブ映像を PC 内に保存することができます。

本機能実行時には、以下の画面が表示されます。

この画面で「停止」ボタンをクリックするとライブ映像保存が終了します。

| ライブ映像保存        |  |
|----------------|--|
| ライブ映像を保存しています。 |  |
| 停止             |  |

- ライブ映像の保存フォルダ・ファイルは、以下の通りとなります。
- <保存先フォルダ>

「基本設定」-「ライブ映像」タブの「ライブ映像保存フォルダ名」で設定した フォルダに保存されます。

<保存先ファイル名>

接続先名、カメラ名、映像保存開始時刻より、以下の規則で自動命名されます。 (ユニット#2のカメラの場合は、接続先名の末尾に「#2」が付加されます。)

*接続先名\_カメラ名\_YYYYMMDD\_HHMISS*.cv2 (YYYY:年(4桁)、MM:月、DD:日、HH:時、MI:分、SS:秒)

(例)接続先名:ネカ録1号機、カメラ名:「カメラ1」、映像保存開始日時:2016/2/10 15:05:47 の場合は、ファイル名「ネカ録1号機\_カメラ1\_20160210\_150547.cv2」となります。

本機能実行時に表示される可能性があるエラーメッセージと対処は、以下の通りです。

| ,  |                 |                         |
|----|-----------------|-------------------------|
| No | メッセージ           | 対処                      |
| 1  | ライブ映像保存フォルダが設定  | 「基本設定」-「ライブ映像」タブの「ライブ映像 |
|    | されていません。        | 保存フォルダ名」に設定してください。      |
| 2  | ライブ映像保存に失敗しました。 | 設定したライブ映像保存フォルダが存在し、現在の |
|    | 設定したフォルダの存在と書き  | ユーザーに対する書き込み権限があることを確認し |
|    | 込み権限を確認してください。  | てください。                  |

作成されたライブ映像ファイルは、「オプション」-「PMP 起動」メニューから起動される ポータブルムービープレイヤーで再生してください。

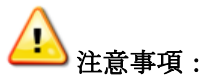

- 本機能では音声は保存されません。
- 映像保存中にカメラ映像が「停止中」となった場合、圧縮形式が JPEG であれば「停止中」 画像も保存されます。H. 264 の場合は、「停止中」となるまでの映像のみ保存されます。 「停止中」の状態から映像保存を開始すると「停止中」画像が保存されます。 映像保存中にカメラ映像が復帰した場合、圧縮形式が JPEG であればその映像も保存 されます。H. 264 の場合は、復帰時点までの「停止中」画像のみ保存されます。

ネカ録 スーパーマルチビューアユーザーズガイド [90B0-DL-1555A]